# **Operation Guide of SAMScan**

#### A. For Staff LAN PC

SAMScan for Staff LAN PC is to be used on PCs that are registered under the CityU domain CITYUMD.

## A. Step 1 - Installation of SAMScan

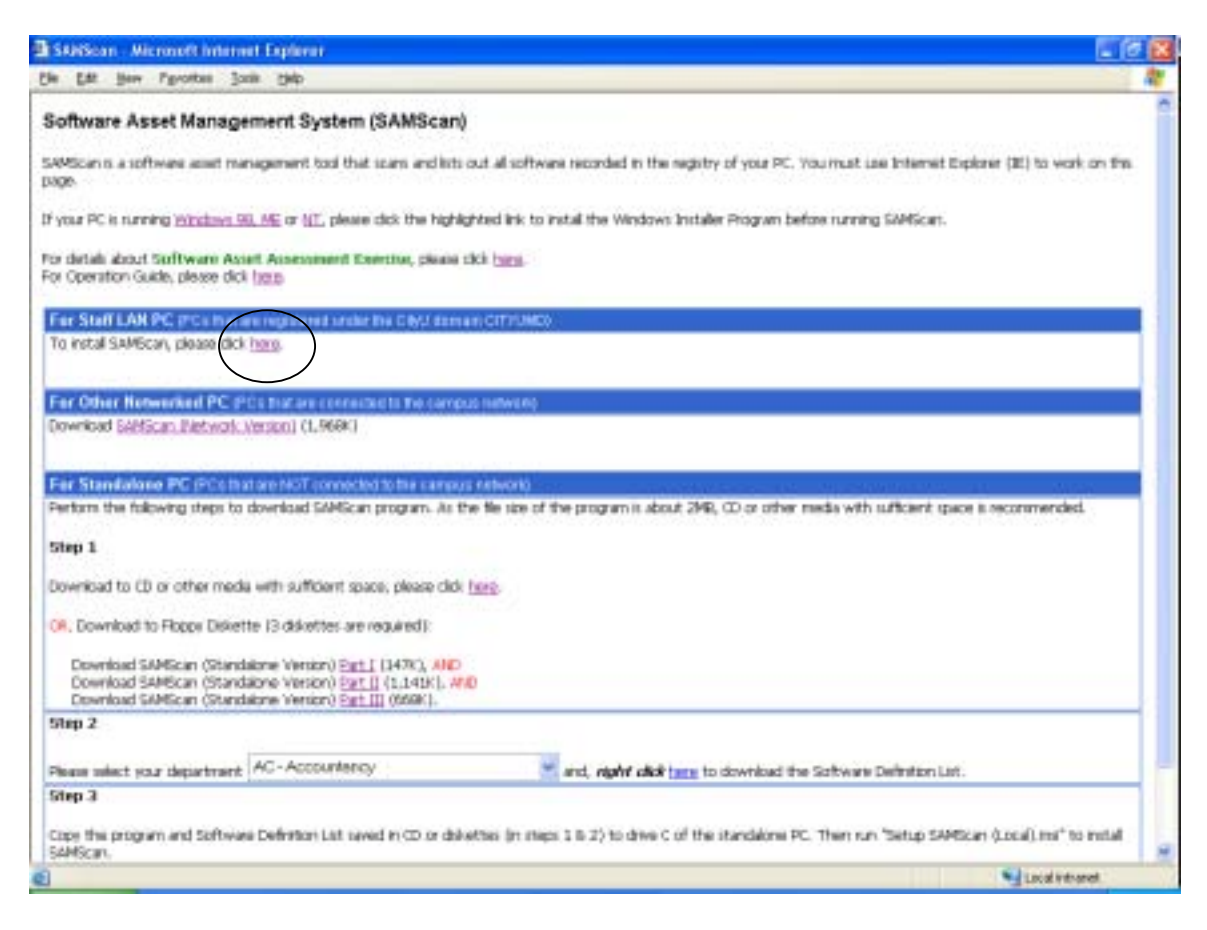

By clicking the given link, SAMScan will be installed into the PC, and the program will be run automatically.

Once SAMScan is successfully installed on the PC, it can also be run manually at any time by selecting **Start -> All Programs -> SAMScan -> SAMScan** from the task bar.

However, future installation has to be carried out when there is an updated version of SAMScan. The installation procedure is the same as above.

#### A. Step 2 - Run SAMScan

A.2.1 A dialog box will be shown.

| SAMScan (For I          | C with Internet Come            | ection)    |                        | 00                  |
|-------------------------|---------------------------------|------------|------------------------|---------------------|
| System Info             |                                 |            |                        |                     |
| Please select your dep  | otset                           |            |                        |                     |
| CS-Computer             | Science                         |            |                        | •                   |
| Please enter your enter | al account IDo not enter the    | siail      |                        |                     |
| csrobert                | (Bolguedulla                    |            |                        |                     |
| Please select your 05   | Version                         |            |                        |                     |
| English                 |                                 | •          |                        |                     |
| Hachine Information     | 11                              |            |                        |                     |
| IP Addess               |                                 |            |                        |                     |
| 144.214 .88.            | XXX                             |            |                        |                     |
| Please anter the folk   | oving additional information (a | optional): |                        |                     |
| FAS number              | Serial number                   |            |                        |                     |
| 10028123                | 63938110006                     | 9          |                        |                     |
| Machine number          |                                 | Location   |                        |                     |
| PO01                    |                                 | FYW5       | 588                    |                     |
|                         |                                 |            | -                      |                     |
|                         |                                 |            | Scan                   | Exil                |
| c) 2003 Alt rights more | rved. City University of HK     |            | Click "Scan" button i  | to chart Scienning. |
| Ver 4.00 (B. 201103)    | L.                              |            | Click "Exit" button to | est.                |

- A.2.2 Select department from the pull-down list.
- A.2.3 Enter the owner of the PC. In most cases, it should be the staff email address but not alias, e.g. csrobert. For departmental PC, enter a name to identify its ownership.
- A.2.4 Select OS version from the pull-down list. The OS version is the operating platform where SAMScan is installed. For a PC with more than one operating platform, SAMScan has to be installed and run on each operating platform for scanning its residing software.
- A.2.5 The IP Address is automatically detected by SAMScan. If the IP address falls outside *144.214*, the program will stop and the user cannot proceed to the next step.
- A.2.6 Enter the FAS number and the Serial Number (optional).
- A.2.7 Enter the Machine Number and the Location to identify the PC (optional).
- A.2.8 Click the **Scan** button to start scanning software or **Exit** to cancel the operation.

A.2.9 SAMScan will display the User Software List. It is a list of scanned software with their corresponding category type. Full explanation of the category types and user actions can be found in the Appendix.

| ysten<br>Files<br>Files | linio.<br>Iound 36<br>Iist- |                                                       |                                                                            |                                                     |                                                       |   |
|-------------------------|-----------------------------|-------------------------------------------------------|----------------------------------------------------------------------------|-----------------------------------------------------|-------------------------------------------------------|---|
| No.                     | can enter sp<br>Category    | secial remarks by clicking the blank<br>Software Name | space under the Remarks                                                    | Personal License<br>(piesce tick)                   | Resarks                                               | 1 |
| 11                      | Sile license                | TextPad 4                                             | 1.00                                                                       |                                                     | DiyU Sile Licence                                     |   |
| 12                      | Sile licence                | WitZip                                                | 8.1 (4331)                                                                 |                                                     | Staff LAN and CSE<br>Student LAN                      |   |
| 13                      | Need                        | Nero - Burning Rom                                    | 5578                                                                       | -                                                   |                                                       |   |
| 14                      | Pet License                 | Niew Title                                            |                                                                            | ম                                                   | self owned license                                    |   |
| 15                      | Need                        | VNC 337                                               | 137                                                                        | Г                                                   | Freeware                                              |   |
|                         |                             |                                                       | Preview                                                                    | Submit Result                                       | i Est                                                 |   |
| .1.74                   | 103 AB 444                  | in an and the link state                              | Click "Preview" buttor<br>Click "Submit Result"<br>Click "Exit" buttors to | to view the report<br>builtan to send the r<br>skt. | in test forsat, pint or ca<br>eport to department and | - |

- A.2.10 Check the **Personal License** box against the software item if the user has personal license. Since it is not applicable to site license software, the check box will not be shown.
- A.2.11 Click the **Remarks** field to bring up a dialog box which allows users to enter or modify personal remarks. However, the remarks for site license software and departmental license software are pre-defined and thus are prohibited from changes.

| Please er ter remarks (nos. 295 chars) | OK    |
|----------------------------------------|-------|
|                                        | Canot |

- A.2.12 Click the **Preview** button to generate the User Software List in text format, which can be printed or saved to disk.
- A.2.13 Click the **Submit Result** button to submit the User Software List electronically to the department.

A.2.14 Click the **Exit** button to terminate the process.

#### **B.** For Other Networked PC

SAMScan for Other Networked PC is to be used on PCs that are connected to the campus network but NOT registered under the CityU domain CITYUMD.

#### **B. Step 1 - Installation of SAMScan**

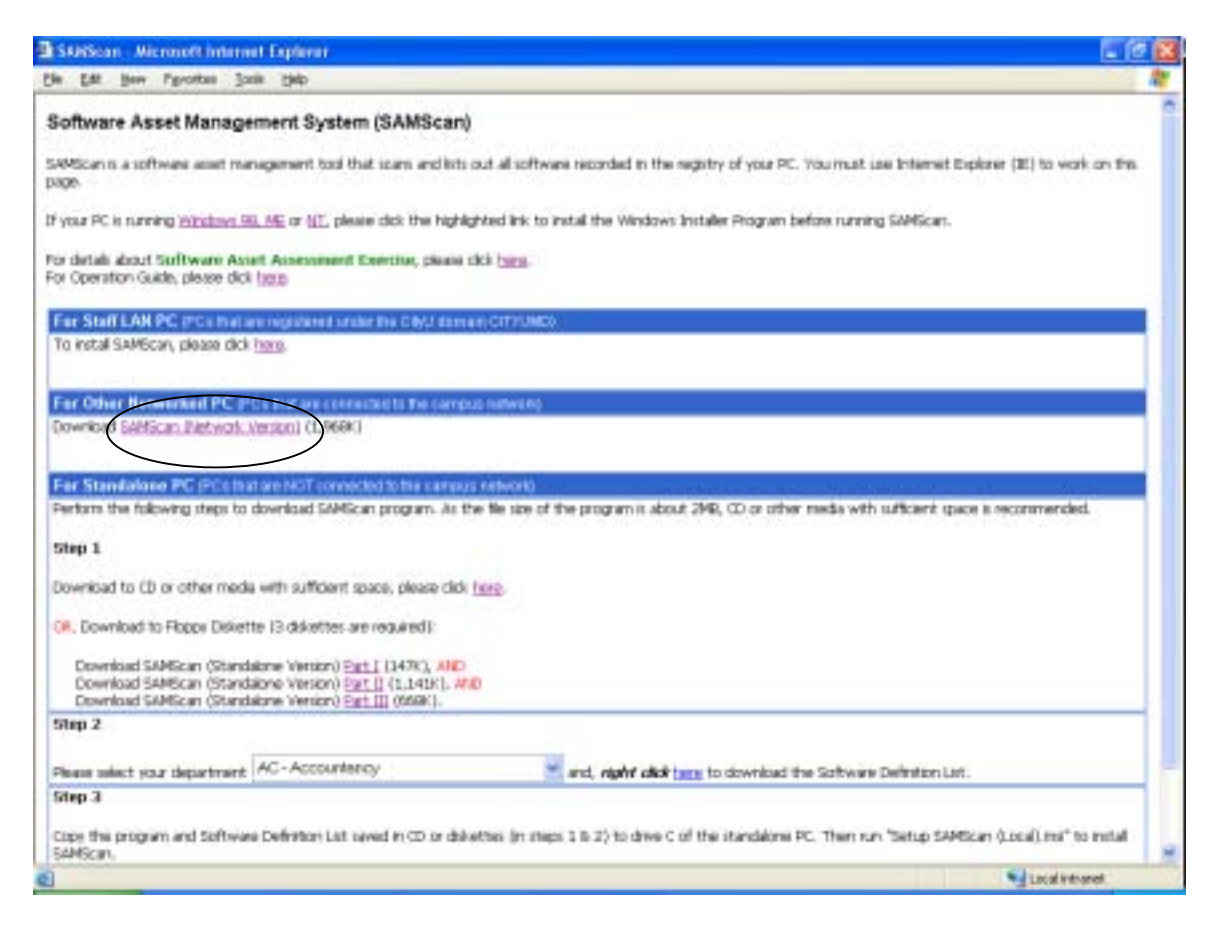

- B.1.1 Download the SAMScan installation program by clicking the given link. Click **Save** to save the program to the PC.
- B.1.2 If SAMScan version 3.10 or below has been installed in the PC before, uninstall it using **Control Panel** -> **Add or Remove Programs** before installing the latest version of SAMScan.
- B.1.3 Start installation by running the program from the PC.

B.1.4 Once installation is started, a dialog box will be shown if the PC has already installed SAMScan version 4.0 or above. Click Install SAMScan (Network) to start installation. Click Remove SAMScan (Network) if you want to remove the installed program. Click Finish to proceed.

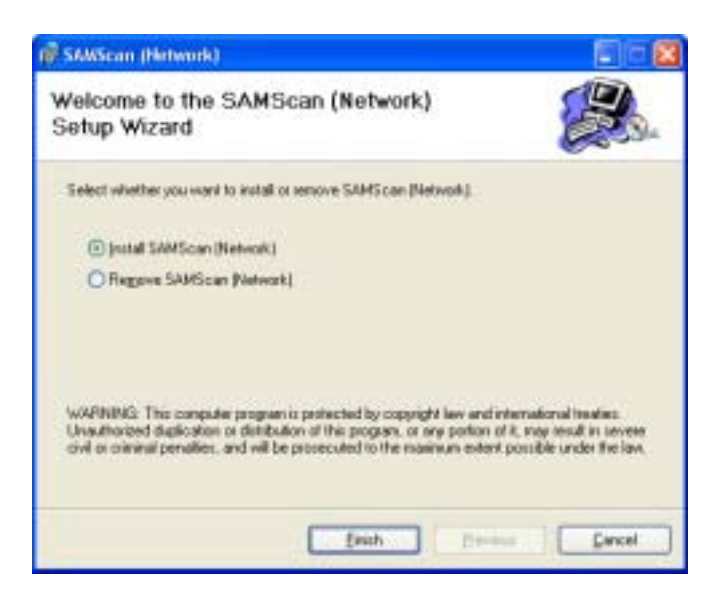

- B.1.5 Follow the instructions to continue installation.
- B.1.6 During the installation process, a dialog box may appear if other applications are running. Close applications and click **Try Again** button, or click **Continue** button to continue the installation.

| 👘 SAMScan (Her                                                   | work) Files in Use                                                                         |                                                                       | 2                                                       |
|------------------------------------------------------------------|--------------------------------------------------------------------------------------------|-----------------------------------------------------------------------|---------------------------------------------------------|
| The following applications and citize metallations, and replaced | etions are using files which<br>Is "Thy Again", or click "Co<br>aces these files when your | the installer must up<br>onlinue" op final the in<br>system restarts. | tate. You can either close the<br>staller continues the |
| SAMS can - Microso<br>OpGiade doc - Micr                         | # Internet Exploser<br>cooff Wood                                                          |                                                                       |                                                         |
|                                                                  |                                                                                            | 1                                                                     | -                                                       |

Once SAMScan is successfully installed on the PC, it can also be run manually at any time by selecting **Start -> All Programs -> SAMScan -> SAMScan** from the task bar.

However, future installation has to be carried out when there is an updated version of SAMScan. The installation procedure is the same as above.

#### Step 2 - Run SAMScan

#### B.2.1 A dialog box will be shown.

| SAMScan (For           | PC with Internet Conne           | ction)   |                       |                 |
|------------------------|----------------------------------|----------|-----------------------|-----------------|
| gystern Dala           |                                  |          |                       |                 |
| Please select pour de  | petrex                           |          |                       | 17-1            |
| CS-Computer            | Science                          |          | 1                     | •               |
| Please enter your ein  | al account (Do not enter the i   | iliait.  |                       |                 |
| csrobert               | Golyuedulla.                     |          |                       |                 |
| Please select your 01  | i version                        |          |                       |                 |
| English                | 2                                |          |                       |                 |
| Hachine Information    | n                                |          |                       |                 |
| IP Addess              |                                  |          |                       |                 |
| 144.214 .88.           | XXX                              |          |                       |                 |
| Please artist the fol  | lowing additional information (o | pfimal): |                       |                 |
| FAS number             | Serial number                    |          |                       |                 |
| 10028123               | 639381100069                     | 9        |                       |                 |
| Machine number         |                                  | Location |                       |                 |
| PO01                   |                                  | FYW65    | 88                    |                 |
|                        |                                  |          |                       |                 |
|                        |                                  |          | Scan                  | Exit            |
| c) 2003 All rights non | e ved. City University of HK     |          | Click "Scan" button I | o dat Sciening. |
|                        |                                  |          |                       |                 |

- B.2.2 Select department from the pull-down list.
- B.2.3 Enter the owner of the PC. In most cases, it should be the staff email address but not alias, e.g. csrobert. For departmental PC, enter a name to identify its ownership.
- B.2.4 Select OS version from the pull-down list. The OS version is the operating platform where SAMScan is installed. For a PC with more than one operating platform, SAMScan has to be installed and run on each operating platform for scanning its residing software.
- B.2.5 The IP Address is automatically detected by SAMScan. If the IP address falls outside *144.214*, the program will stop and the user cannot proceed to the next step.
- B.2.6 Enter the FAS number and the Serial Number (optional).
- B.2.7 Enter the Machine Number and the Location to identify the PC (optional).
- B.2.8 Click the **Scan** button to start scanning software or **Exit** to cancel the operation.

B.2.9 SAMScan will display the User Software List. It is a list of scanned software with their corresponding category type. Full explanation of the category types and user actions can be found in the Appendix.

| riden<br>Fiden<br>Fiden | livio<br>leund 36<br>fat- | urid unacht for eleking the b | iest more under the Benatic                                                 | - chann                                              |                                                        |               |
|-------------------------|---------------------------|-------------------------------|-----------------------------------------------------------------------------|------------------------------------------------------|--------------------------------------------------------|---------------|
| No.                     | Calegory                  | Software Name                 | Software Vession                                                            | Personal License<br>(please tick)                    | Resards                                                | 1             |
| 11                      | Sile license              | TextPad 4                     | 1.00                                                                        |                                                      | DiyU Sile Licence                                      |               |
| 12                      | Sile Romon                | WitZip                        | 8.1 (4331)                                                                  |                                                      | Staff LAN and CSE<br>Student LAN                       |               |
| 13                      | Need                      | Nero-Burning Rom              | 5578                                                                        |                                                      |                                                        |               |
| 14                      | Pet License               | NewTitle                      |                                                                             | 4                                                    | set owned license                                      |               |
| 15                      | Need                      | VNC 337                       | 137                                                                         | Г                                                    | Freeware                                               |               |
|                         |                           |                               | Preview                                                                     | Submit Resul                                         | Ex                                                     |               |
|                         |                           |                               | Click "Preview" button<br>Click "Submit Result"<br>Click "Exit" button to e | to view the report<br>builtan to send the s<br>suit. | in test forsat, print or sa<br>eport to department and | rve.<br>I mat |

- B.2.10 Check the **Personal License** box against the software item if the user has personal license. Since it is not applicable to site license software, the check box will not be shown.
- B.2.11 Click the **Remarks** field to bring up a dialog box which allows users to enter or modify personal remarks. However, the remarks for site license software and departmental license software are pre-defined and thus are prohibited from changes.

| Peace erver remarks (nas. 295 chars) | OK.   |
|--------------------------------------|-------|
|                                      | Canod |

- B.2.12 Click the **Preview** button to generate the User Software List in text format, which can be printed or saved to disk.
- B.2.13 Click the **Submit Result** button to submit the User Software List electronically to the department.

B.2.14 Click the **Exit** button to terminate the process.

#### **<u>C. For Standalone PC</u>**

SAMScan for Standalone PC is to be used on PCs that are NOT connected to the campus network. To install and run it, altogether there are 5 steps:

| Step | Perform on any Network PC         | Perform on the Standalone<br>PC that is to be scanned |
|------|-----------------------------------|-------------------------------------------------------|
| 1    | Download SAMScan program from     |                                                       |
|      | host to CD or floppy disks        |                                                       |
| 2    | Download Software Definition List |                                                       |
|      | from host                         |                                                       |
| 3    |                                   | Install SAMScan program.                              |
|      |                                   | Copy installation files &                             |
|      |                                   | software definition list from CD                      |
|      |                                   | or floppy disks to hard disk                          |
| 4    |                                   | Run SAMScan                                           |
| 5    | Upload User Software List to host |                                                       |

# C. Step 1 - Download SAMScan program from host (on a Network PC)

| SAMScan - Microsoft Internet Explorer                                                                                                    |                                                                                                    |
|----------------------------------------------------------------------------------------------------|----------------------------------------------------------------------------------------------------|
| Se Edt Herr Parottes Socia (Mp                                                                                                    |                                                                                                    |
| Software Asset Management System (SAMScan                                                                                                    | )                                                                                                    |
| SAMScanis a software asset management load that scars and lists<br>page.                                                                                            | out alsoftware recorded in the negatry of your PC, You must use Internet Explorer (IE) to work on the            |
| If your PC is running $\underline{\mathrm{Windows}}\underline{\mathrm{SU}},\underline{\mathrm{ME}}$ or $\underline{\mathrm{ML}}$ please dick the high               | ighted ink to install the Windows Installer Program before running SMRScan.                                      |
| For details about Sufftware Asset Assessment Exercise, please<br>For Operation Guide, please dick <u>type</u>                                                       | niki t <u>uru</u> .                                                                                              |
| For Staff LAN PC (FCs that are regulared under the DAV) does                                                                                                    | an criticado                                                                                                    |
| To install SAMEcan, please dick here.                                                                                                    |                                                                                                    |
| For Other Networked PC PCs has an connected to be carry                                                                                                    | NO INFWERD                                                                                                    |
| Download Sélfiscan, Eletwork, Version) (1,966k)                                                                                                    |                                                                                                    |
|                                                                                                    |                                                                                                    |
| Far Standalone PC (PCs that are NOT connected to the camp,                                                                                                    | a Alberta and a construction of the second second second second second second second second second second second |
| Perform the following steps to download SAMScan program. As t                                                                                                    | the file size of the program is about 249, CD or other media with sufficient space is recommended.               |
| Ship 1                                                                                                    |                                                                                                    |
| Download to CD or other media with sufficient space, please did                                                                                                    | $\frown$ CD or media with sufficient space                                                                       |
| OR, Download to Roppy Delivette (3 delivettes are required):                                                                                                    |                                                                                                    |
| Download SAMScan (Standakne Verso) Egg.1 (34 0), AMD<br>Download SAMScan (Standakne Verson) Egg.1 (1,1) (14, M<br>Download SAMScan (Standakne Verson) Egg.1 (1997). | Floppy Diskettes                                                                                                 |
| 5htp 2                                                                                                    |                                                                                                    |
| Please select your department AC - Accountercy                                                                                                    | and, right disk are to download the Software Definition List.                                                    |
| Step 3                                                                                                    |                                                                                                    |
| Copy the program and Software Definition List saved in CD or dat<br>SAMScan.                                                                                        | withes (in steps 3 to 2) to drive C of the standalone PC. Then run "Setup SAMScan (Local).ms" to initial         |
| and a second second second second second second second second second second second second second second second                                                      |                                                                                                    |

- C.1.1 Since the size of the installation program of SAMScan is around 2MB, it is recommended to save the installation program to a CD or other media with sufficient space.
- C.1.2 Click the given link to save the program to the CD so that it can be copied to the standalone PC.
- C.1.3 However, if CD or the required media is not available, the installation program can be downloaded as 3 separate files. In this case, get ready 3 blank high density diskettes and label them as DISK\_1, DISK\_2 and DISK\_3.
- C.1.4 Click the given links to save the installation program files to the diskettes.

#### <u>C. Step 2 - Download Software Definition List from host (on a Network</u> <u>PC)</u>

| SANSean Micronoft Inform                                                         | d Explorer                                                                                                    |                                                                                                    | . 0 🔣      |
|----------------------------------------------------------------------------------|----------------------------------------------------------------------------------------------------|----------------------------------------------------------------------------------------------------|------------|
| ie Est Hen Parotes Jan                                                           | e teo                                                                                                    |                                                                                                    | 1          |
| Software Asset Manage                                                            | ment System (SAMSca                                                                                                    | en)                                                                                                    | 1          |
| SAMScanits a software asset mar<br>DAGE                                          | agement tool that scans and its                                                                                            | into out all software recorded in the negative of your PC. You must use internet Explorer ( $\mathbf{z}$ ) to we | ark on the |
| of your PC is running <u>Windows 96</u>                                          | ME or ME please dick the high                                                                                              | phighted link to install the Windows Installer Program before running SMIScart.                                  |            |
| For details about Software Asia<br>For Operation Guide, please dick              | et Assessment Exercise, pleas<br>1920                                                                                      | ee sick <u>tara</u> .                                                                                            |            |
| For Staff LAR PC (Collars)                                                       | e registered order the CAVA do                                                                                             | Email CIT/UMDV                                                                                                   |            |
| To install SAMScan, please dick                                                  | hana.                                                                                                    |                                                                                                    |            |
|                                                                                  |                                                                                                    |                                                                                                    | _          |
| Fer Other Networked PC P1                                                        | to that are connected to the care                                                                                          | rrpus (umven)                                                                                                    |            |
| Download Petersen Tristwatery                                                    | (803001 (1.9688)                                                                                                    |                                                                                                    |            |
|                                                                                  |                                                                                                    | Statement.                                                                                                    | _          |
| Fer Standalone PC (PCstha                                                        | fore NOT connected to the carry                                                                                            | ava (chord)                                                                                                    | _          |
| Heudure the trackwing trebs to i                                                 | aowinatad istwescart brograms wi                                                                                           | If the terms of the program is about 29%, $\omega$ or other fields with sufficient space is economical           | RCL .      |
| Step 1                                                                           |                                                                                                    |                                                                                                    |            |
| Driverikiad to (1) or other media                                                | with sufficient space, cleare cli                                                                                          | lick train-                                                                                                    |            |
|                                                                                  | and second is special present of                                                                                           |                                                                                                    |            |
| OR, Download to Floppy Dekett                                                    | e 13 diskettes are required 1:                                                                                             |                                                                                                    |            |
| Download SAMScan (Standa<br>Download SAMScan (Standa<br>Download SAMScan (Standa | ione Version) <u>Part I</u> (1478), All<br>ione Version) <u>Part II</u> (1.1416),<br>ione Version) <u>Part III</u> (5566). | ND<br>. M10                                                                                                    |            |
| Step 2                                                                           |                                                                                                    |                                                                                                    | -          |
| Please select your department                                                    | AC - Accountency                                                                                                    | and, right disk to sownload the Software Definition Lat.                                                         |            |
| Step 3                                                                           |                                                                                                    |                                                                                                    |            |
| Copy this program and Software<br>SAMScan.                                       | i Definition List saved in CD or d                                                                                         | delettes (in mess 1 & 2) to drive C of the standalone PC. Then run "Setup SAMScan (Local) me"                    | to notal   |
| 9                                                                                |                                                                                                    | Si Lucal in                                                                                                    | tranel     |

- C.2.1 Get ready one blank diskette and label it as Software Definition List.
- C.2.2 Select department from the pull-down list and right click the given link to download the Software Definition List to the diskette.

# <u>C. Step 3 - Install SAMScan and Software Definition List (on a Standalone PC)</u>

- C.3.1 Copy the program(s) saved in the CD or diskettes (in step 1) to drive C of the standalone PC.
- C.3.2 Run Setup SAMScan (Local).msi from drive C.
- C.3.3 Once installation is started, a dialog box will be shown if the PC has already installed SAMScan with version 4.0 or above. Click **Repair SAMScan (Local)** to start installation. Click **Remove SAMScan (Local)** if you want to remove the installed program. Click **Finish** to proceed.

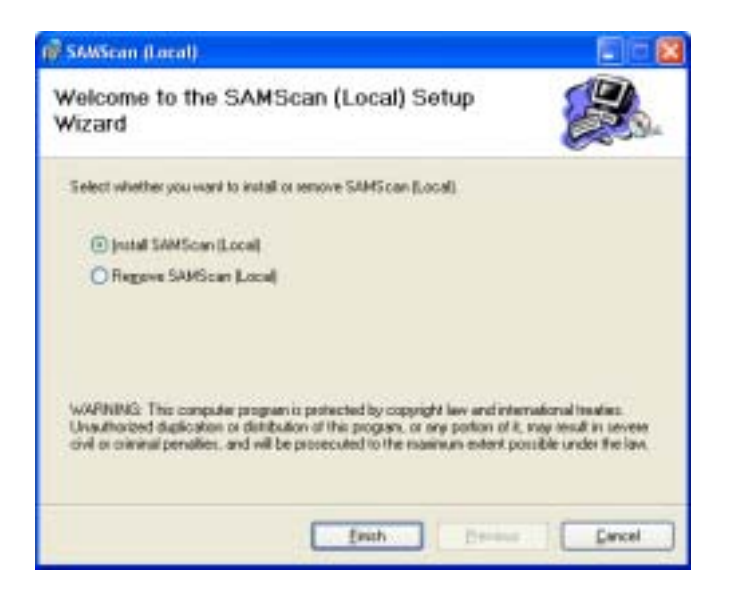

- C.3.4 Follow the instructions to continue installation.
- C.3.5 During the installation process, a dialog box may appear if other applications are running. Close applications and click **Try Again** button, or click **Continue** button to continue the installation.

| The following applications and click<br>mutallations and repla    | tions are using lifes in<br>In "Thy Again", or click<br>aces these lifes when | which the inst<br>k "Continue"<br>joka system | aler must update<br>op finat the install<br>restarts. | You can either close the<br>er continues the |
|-------------------------------------------------------------------|-------------------------------------------------------------------------------|-----------------------------------------------|-------------------------------------------------------|----------------------------------------------|
| DigU Internet - Micr<br>OpGude doc - Micr<br>Inbox - Microsoft Ov | count Internet Explose<br>ceant favleed<br>Alocië                             | DE .                                          |                                                       |                                              |
|                                                                   |                                                                               |                                               |                                                       |                                              |

C.3.6 Copy the Software Definition List from diskette saved in step 2 to drive C. The default file name of the Software Definition List is "cityu<*dept code*>.txt", e.g. cityu*cs*.txt.

Once SAMScan is successfully installed on a PC, it can be run manually at any time by selecting **Start -> All Programs -> SAMScan -> SAMScan** from the task bar. However, future downloading and installation have to be carried out when there is an updated version of SAMScan or Software Definition List. The procedure is the same as above.

Users are always recommended to install the latest Software Definition List each time before running SAMScan.

#### C. Step 4 - Run SAMScan (on a Standalone PC)

C.4.1 Locate the program shortcut "SAMScan" at **Start -> Programs -> SAMScan** from the task bar. Click the shortcut to run the program.

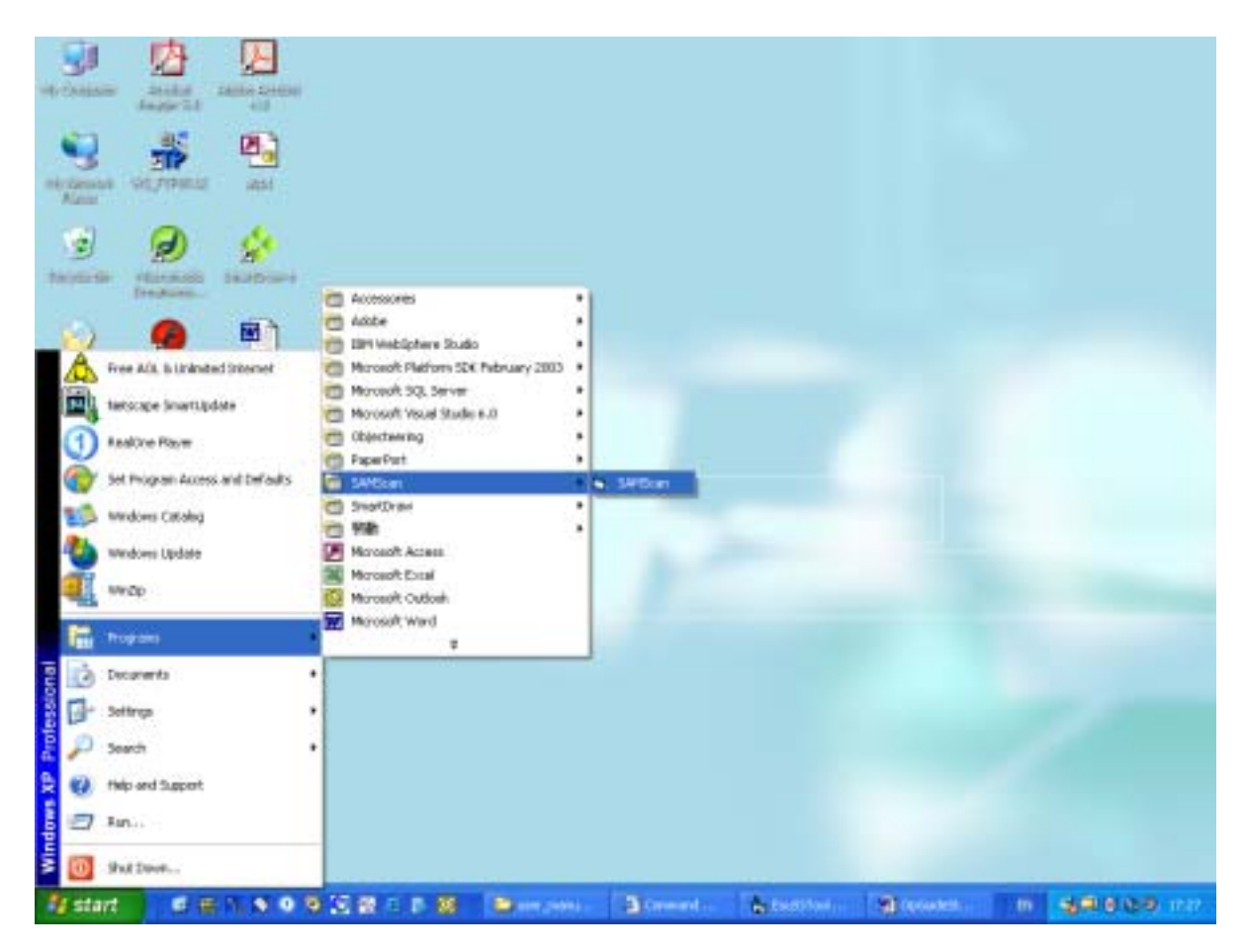

C.4.2 A dialog box will be shown. Locate the folder where Software Definition List is stored in step C.3.6. Press **Next** to continue.

| SAWScon (For Standalone PC) Plasts relet the relevant defects in the (Intil a nichoral Child |         |
|----------------------------------------------------------------------------------------------|---------|
|                                                                                              | Bronze  |
| (c) 2003 A8 sight: received. City University of HK.<br>Ver L4 00 ( B. L201103)               | Next >> |

C.4.3 A dialog box will be shown.

| SAMScan (For            | Standalane PC)                             |                                                 |                          |  |
|-------------------------|--------------------------------------------|-------------------------------------------------|--------------------------|--|
| System Info             |                                            |                                                 |                          |  |
| Please select your de   | patneri                                    |                                                 |                          |  |
| CS-Computer             | Science                                    | -                                               |                          |  |
| Please enter jour e-o   | al account IDo not enter the stant         |                                                 |                          |  |
| csrobert                | Gotpu edu té                               |                                                 |                          |  |
| Please select your 01   | 5 version                                  |                                                 |                          |  |
| English                 | •                                          |                                                 |                          |  |
| Hachine Informatio      | n                                          |                                                 |                          |  |
| Please miles the risk   | achine inuniber.                           |                                                 |                          |  |
| PC02                    |                                            |                                                 |                          |  |
| Please anter the fol    | lowing additional information (optional) : |                                                 |                          |  |
| FAS runber              | Seciel number                              |                                                 |                          |  |
| 10028123                | 639854422269                               |                                                 |                          |  |
| Location                |                                            |                                                 |                          |  |
| FYW5589                 |                                            |                                                 |                          |  |
|                         |                                            | Scan                                            | E.a                      |  |
| iki 2003-Ali igivis res | erved. City University of H.K.             | Click "Scen" button to<br>Click "Eal" button to | o start Scorwing<br>exit |  |

- C.4.4 Select department from the pull-down list.
- C.4.5 Enter the owner of the PC. In most cases, it should be the staff email address but not alias, e.g. csrobert. For departmental PC, enter a name to identify its ownership.
- C.4.6 Select OS version from the pull-down list. The OS version is the operating platform where SAMScan is installed. For a PC with more than one operating platform, SAMScan has to be installed and run on each operating platform for scanning its residing software.
- C.4.7 Enter the Machine Number which can uniquely identify the PC within the department.
- C.4.8 Enter the FAS number and the serial number (optional).
- C.4.9 Enter the location of the machine (optional).
- C.4.10 Click the **Scan** button to start scanning software or **Exit** to cancel the operation.
- C.4.11 SAMScan will display the User Software List. It is a list of scanned software with their corresponding category type. Full explanation of the category types and user actions can be found in the Appendix.

| ster                 | e livio,                          |                                              |                                                                             |                                           |                                                             |        |
|----------------------|-----------------------------------|----------------------------------------------|-----------------------------------------------------------------------------|-------------------------------------------|-------------------------------------------------------------|--------|
| iles<br>iles<br>cu c | found: 36<br>Kat-<br>can enter sp | :<br>secial senarks by clicking the blank sp | sace under the Remarks                                                      | column.                                   |                                                             |        |
| No.                  | Calegory                          | Software Name                                | Software Version                                                            | Personal License<br>(pieace tick)         | Resarks                                                     | 1      |
| 11                   | Siła ikonse                       | TexPad 4                                     | 1.00                                                                        |                                           | CityU Site License                                          |        |
| 12                   | S No Roome                        | WinZip                                       | 81 (4331)                                                                   |                                           | Staff LAN and CSC<br>Student LAN                            |        |
| 13                   | Need<br>Scence                    | Nero - Burning Flom                          | 5.5.7.8                                                                     | Г                                         |                                                             |        |
| 14                   | Pet License                       | NewTitle                                     |                                                                             | ম                                         | perional license                                            |        |
| 15                   | Need                              | VNC 337                                      | 137                                                                         | Г                                         | Ficeware                                                    |        |
|                      |                                   |                                              | Preview                                                                     | Save Result                               | Ext                                                         |        |
|                      |                                   |                                              | Click "Preview" buttor<br>Click "Save Result" b<br>Click "Exit" buttor to r | to view the report<br>ution to save the M | in test format, print or use<br>a in local PC for later sub | riccio |

- C.4.12 Check the **Personal License** box against the software item if the user has personal license. Since it is not applicable to site license software, the check box will not be shown.
- C.4.13 Click the **Remarks** field to bring up a dialog box which allows users to enter or modify personal remarks. However, the remarks for site license software and departmental license software are pre-defined and thus are prohibited from changes.

| S Remarks                           | 8      |
|-------------------------------------|--------|
| Please enternenado (nas. 255 chies) | OK     |
|                                     | Canoel |
| I.                                  |        |

- C.4.14 Click the **Preview** button to generate the User Software List in text format, which can be printed or saved to disk.
- C.4.15 Clicking the **Save Result** button will save the User Software List to a floppy diskette for later uploading to the host. Enter a file name which has to be unique for each User Software List being saved. The suggested file name is "<dept code><machine number of the PC>.txt", e.g. cslabpc02.txt.

| Save pr                           | 😂 bin                         |                                  | * 🕲 🗹 🗖 | -              |
|-----------------------------------|-------------------------------|----------------------------------|---------|----------------|
| Ny Recent<br>Documents<br>Desktop | in deprijstaat<br>in eelookst |                                  |         | 5              |
| fy Computer                       | File pares<br>Sove or type    | mabpell2 to<br>Test File: ["tet] | <br>•   | Save<br>Cancel |

C.4.16 Click the **Exit** button to terminate the process.

### C. Step 5 - Upload User Software List to host (on a Network PC)

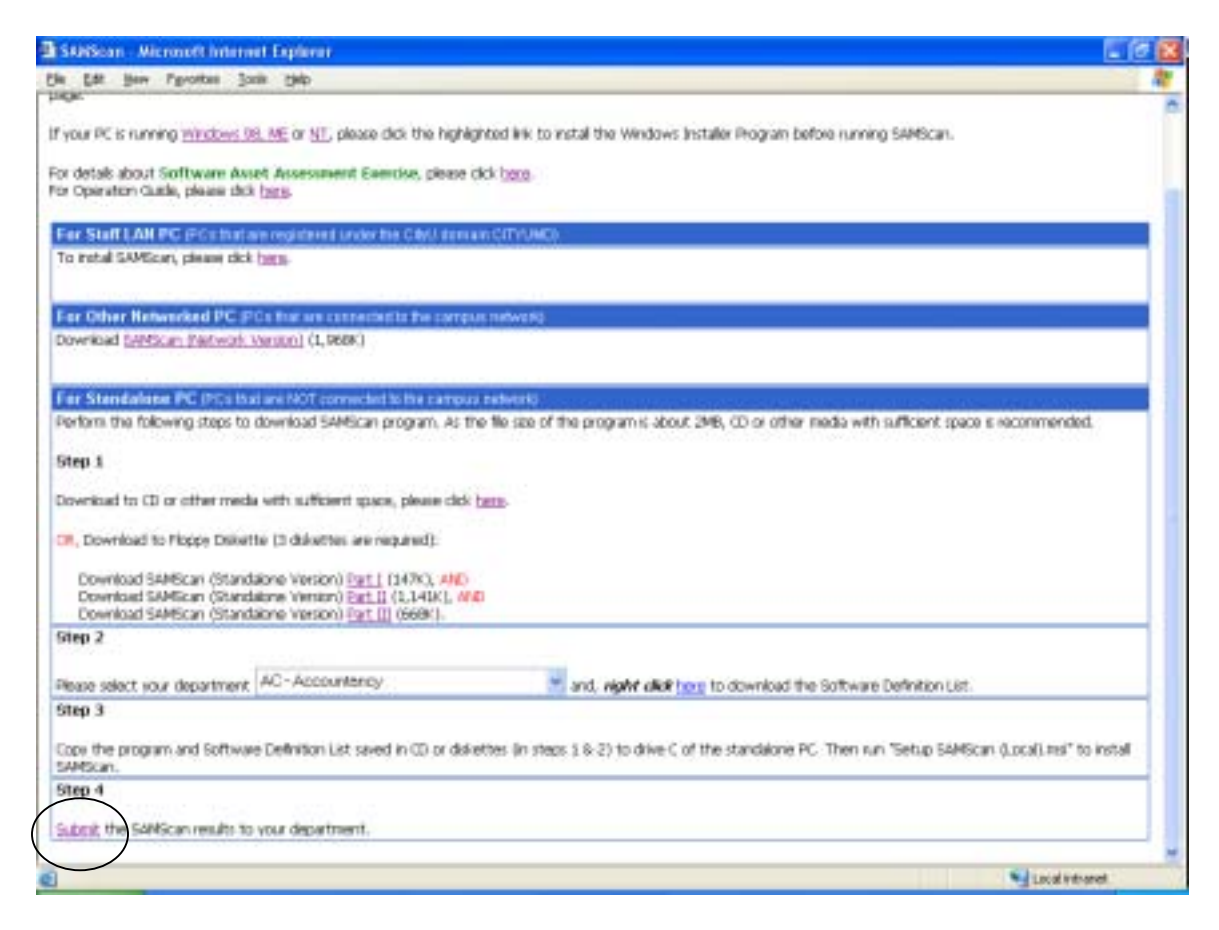

C.5.1 On a network PC, click the link to upload the results.

C.5.2 User will be prompted to log in. Enter your Electronic ID and Password.

| scan Optied U | SamScan - Upload User Software List of Stan  | dalone PC |
|---------------|----------------------------------------------|-----------|
|               | Electronic ID: corobert<br>Password: ••••••• |           |
|               |                                              |           |
|               |                                              |           |
|               |                                              |           |
|               |                                              |           |

C.5.3 User can upload up to 10 files each time. Press **Browse** to locate the files.

| lpload File 1 Availabad01 M Browse<br>lpload File 2 Availabad02 M Browse<br>lpload File 3 Browse<br>lpload File 4 Browse<br>lpload File 5 Browse<br>lpload File 6 Browse<br>lpload File 7 Browse<br>lpload File 9 Browse<br>lpload File 9 Browse |  |
|----------------------------------------------------------------------------------------------------|--|
| Upload File 2 Afgalabpd00 se Browse<br>Upload File 3 Browse<br>Upload File 4 Browse<br>Upload File 6 Browse<br>Upload File 8 Browse<br>Upload File 9<br>Upload File 10 Browse                                                                    |  |
| Upload File 3 Browse<br>Upload File 4 Browse<br>Upload File 6 Browse<br>Upload File 7 Browse<br>Upload File 8 Browse<br>Upload File 9 Browse<br>Upload File 10 Browse                                                                            |  |
| Ipload File 4 Browse<br>Ipload File 5 Browse<br>Ipload File 7 Browse<br>Ipload File 8 Browse<br>Ipload File 9 Browse<br>Ipload File 10 Browse                                                                                                    |  |
| pload File 5: Browse.<br>pload File 6: Browse.<br>pload File 7: Browse.<br>pload File 9: Browse.<br>pload File 10: Browse.                                                                                                    |  |
| Ipload File 6: Browse.<br>Ipload File 7: Browse.<br>Ipload File 9: Browse.<br>Ipload File 10: Browse.                                                                                                    |  |
| Ipload File 7. Browse.<br>Ipload File 9. Browse.<br>Ipload File 10. Browse.                                                                                                    |  |
| Upload File 8. Browse.<br>Upload File 10. Browse.                                                                                                    |  |
| lpload File 9 Browse.<br>lpload File 10 Browse.                                                                                                    |  |
| Upload File 10 Browse                                                                                                    |  |
| Upload Reset Out                                                                                                    |  |
|                                                                                                    |  |
|                                                                                                    |  |
|                                                                                                    |  |
|                                                                                                    |  |
|                                                                                                    |  |
|                                                                                                    |  |
|                                                                                                    |  |
|                                                                                                    |  |
|                                                                                                    |  |

C.5.4 After selecting all the files, press **Upload** button to upload them to the host. You may clear all the file names entered by pressing **Reset** button, or terminate the process by pressing **Quit** button.

### **Appendix : Software Category Types**

Software detected and reported by SAMScan are identified into 9 categories. The following table briefly describes each category type and the expected user actions.

|   | Category            | Description                                                                                                    | User Actions (*)                                                                                                    |
|---|---------------------|----------------------------------------------------------------------------------------------------|----------------------------------------------------------------------------------------------------|
| 1 | Site license        | It refers to the software license<br>acquired centrally for use in the<br>University. Such license<br>information is maintained by<br>CSC.<br>In most cases, the license covers<br>all PCs in the University.<br>However, there may be licenses<br>with restricted usage, e.g. used<br>for teaching only. In the latter<br>case, the restrictions will be<br>stated clearly in the Remarks<br>column in the SAMScan report. | User should read the Remarks<br>column carefully. For software that<br>has restricted usage, user should<br>check if he/she complies with it. If<br>not, take appropriate action to<br>acquire license or to remove it<br>immediately. |
| 2 | Dept<br>license     | It refers to the software license<br>acquired by the department.<br>Such license information is<br>maintained by the departmental<br>administrators.<br>Whether the license covers all<br>PCs or designated PCs,<br>departmental administrators will<br>state clearly the conditions<br>under the Remarks column.                                                                                                    | User should read the Remarks<br>column and check if he/she<br>complies with the condition. If not,<br>take appropriate action to acquire<br>license or to remove it immediately.                                                       |
| 3 | Personal<br>license | It refers to the software license<br>acquired personally by a user.<br>Such license information is<br>maintained by the individual<br>user.                                                                                                    | User can optionally enter special<br>remarks for communicating with the<br>departmental administrator.                                                                                                    |

| 4 | Need<br>license | Use of these software need<br>licenses. However, SAMScan<br>detects that they are not covered<br>by Site license nor Department<br>license              | User should acquire appropriate<br>license, or remove the software<br>immediately.                                                                             |
|---|-----------------|----------------------------------------------------------------------------------------------------|----------------------------------------------------------------------------------------------------|
| 5 | Shareware       | These are software put up for<br>user evaluation or trial whose<br>usage is subject to terms and<br>conditions as laid down by the<br>copyright owners. | User should check if he/she is<br>observing the terms and conditions.<br>If not, take appropriate action to<br>acquire license or to remove it<br>immediately. |
| 6 | Freeware        | These are software that are free to use.                                                                                                    | No action is required. Users can continue to use the software.                                                                                                 |
| 7 | Bundled         | These software are usually                                                                                                    | As long as the users have the                                                                                                    |
|   | with            | bundled with hardware.                                                                                                    | hardware, they can continue to use                                                                                                    |
|   | hardware        |                                                                                                    | the software.                                                                                                    |
| 8 | Software        | These are components of major                                                                                                    | These hidden software items will                                                                                                    |
|   | Component       | software, which are detected in                                                                                                    | not be shown in the User Software                                                                                                    |
|   | (hidden)        | the PC registry. For example,                                                                                                    | L1st.                                                                                                    |
| 9 | Unknown         | These are software that                                                                                                    | User should remove all software                                                                                                    |
| ĺ | Chikhowh        | SAMScan cannot identify.                                                                                                    | without proper license. If user can                                                                                                    |
|   |                 | Usually they are new to the                                                                                                    | identify the category type, please                                                                                                    |
|   |                 | SAMScan license database.                                                                                                    | inform the departmental                                                                                                    |
|   |                 |                                                                                                    | administrator.                                                                                                    |

(\*) If users find that the software is classified in an inappropriate category type, please approach and discuss with the departmental administrators.